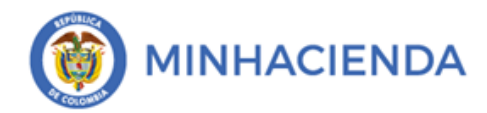

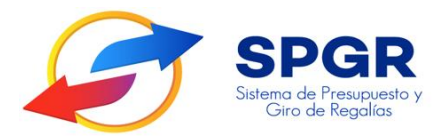

Manual de Usuario

Cancelación d<mark>e P</mark>asivos Originados en Traspaso<mark>s</mark> a Pagaduría

# **SPGR** Sistema de Presupuesto y Giro de Regalías

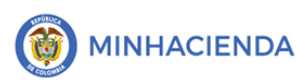

| Código:  |                |
|----------|----------------|
| echa:    | DD-MM-YYYY     |
| /ersión: | 1.1            |
| Página:  | Página 2 de 23 |

#### Tabla de Contenido

| 1. | OB   | JETIVOS        |                                 |                        |          | 6  |
|----|------|----------------|---------------------------------|------------------------|----------|----|
| 2. | AL   | CANCE          |                                 |                        |          | 6  |
| 3. | RE   | SULTADOS ESP   | PERADOS                         |                        |          | 6  |
| 4. | DE   | FINICIONES, AC | CRÓNIMOS Y AB                   | REVIATURAS             |          | 6  |
| 5. | GU   | IÍA PARA EL RE | GISTR <mark>O DE</mark> ORD     | EN DE PAGO NO PRES     | UPUESTAL | 6  |
| ł  | 5.1. | CREACIÓN ORDE  | en d <mark>e Pa</mark> go No Pr | ESUPUESTAL DE TESORERÍ | ÍA       | 6  |
| !  | 5.2. | AUTORIZACIÓN C | Ord <mark>en d</mark> e Pago No | O PRESUPUESTAL DE TESO | RERÍA    | 12 |
| ł  | 5.3. | GENERAR ORDER  | en <mark>Ban</mark> caria con N | IEDIO DE ORDEN PAGO    |          |    |
| ł  | 5.4. | PAGAR ORDEN B  | B <mark>anc</mark> aria         |                        |          | 18 |
| 6. | AF   | ECTACION CON   | N <mark>TA</mark> BLE           |                        |          | 20 |
| 7. | HIS  | STORIAL DE CAI | MBIOS                           |                        |          | 23 |
| 8. | AP   | ROBACIÓN       |                                 |                        |          | 23 |

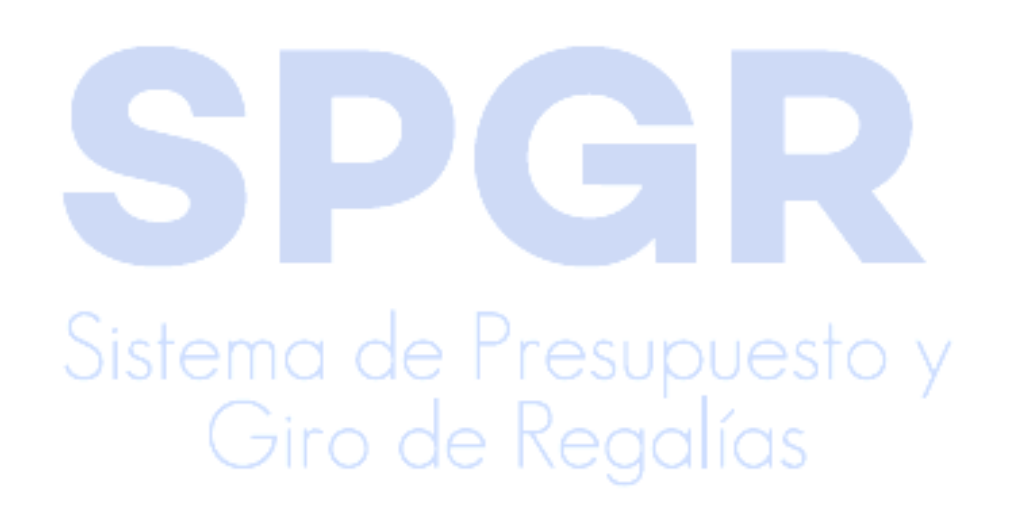

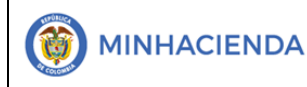

| Manual de Cancelación de Pasivos    |
|-------------------------------------|
| Originados en Traspasos a Pagaduría |

| Código:  |                |
|----------|----------------|
| Fecha:   | DD-MM-YYYY     |
| Versión: | 1.1            |
| Página:  | Página 3 de 23 |

#### Índice de llustraciones

| Ilustración 1. Menú de Consulta                                                                                           | . 7 |
|----------------------------------------------------------------------------------------------------|-----|
| Ilustración 2. Selección de tipo de documento                                                                             | . 7 |
| Ilustración 3. Búsqueda de orden de pago presupuestal                                                                     | . 8 |
| Ilustración 4. Formulario de búsqueda de orden de pago                                                                    | . 8 |
| Ilustración 5. Visualización de la búsqueda                                                                               | . 9 |
| Ilustración 6. Selección de medio de pago                                                                                 | 10  |
| Ilustración 7. Ruta para generar orden de pago no presupuestal                                                            | 10  |
| Ilustración 8. Búsqueda y selec <mark>ción</mark> de posición                                                             | .11 |
| Ilustración 9. Orden de pago afectada por la posición                                                                     | .11 |
| Ilustración 10. Mensaje de validación                                                                                     | .11 |
| Ilustración 11. Menú de tra <mark>nsa</mark> cción                                                                        | 12  |
| Ilustración 12. Formulario <mark>de</mark> órdenes de giro                                                                | 12  |
| Ilustración 13. Formulario de búsqueda de orden de pago                                                                   | .13 |
| Ilustración 14. Aprobació <mark>n c</mark> on código de verificación                                                      | 14  |
| Ilustración 15. Selección de deducción                                                                                    | 14  |
| Ilustración 16. Menú ord <mark>en b</mark> an <mark>c</mark> aria                                                         | 14  |
| Ilustración 17. Pasos pre <mark>vios a la</mark> búsqueda de cuenta bancariaante esta de la seconda de la seconda de la s | 15  |
| Ilustración 18. Menú de autorización de orden de pago                                                                     | 15  |
| Ilustración 19. Formulario autorizar ordenes de giro                                                                      | 16  |
| Ilustración 20. Bú <mark>squeda de orden de pago</mark>                                                                   | 17  |
| Ilustración 21. Guardar transacción                                                                                       | 17  |
| Ilustración 22. Mensaje de validación exitosa                                                                             | 18  |
| Ilustración 23. Email con código de validación                                                                            | 18  |
| Ilustración 24. Avance de procesamiento                                                                                   | 19  |
| Ilustración 25. Formulario ordenes bancarias para medio de pagos giro                                                     | 19  |
| Ilustración 26. Verificación de estado pagado                                                                             | 20  |
| Ilustración 27. Comprobante contable de la orden de pago extensiva pagada                                                 | 21  |
| Ilustración 28. Ruta para consultar comprobantes contables                                                                | 22  |
| Ilustración 29. Ruta para consultar reportes contables                                                                    | .22 |

## Sistema de Presupuesto y Giro de Regalías

**J**(j

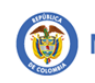

#### INTRODUCCIÓN

En concordancia con la normatividad vigente, los órganos del SGR, las entidades beneficiarias de asignaciones directas y las demás entidades designadas como ejecutoras de recursos del Sistema General de Regalías, deberán hacer uso del Sistema de Presupuesto y Giro de Regalías (SPGR) para realizar la gestión de ejecución de estos recursos y ordenar el pago de las obligaciones legalmente adquiridas, directamente desde la cuenta única del SGR a las cuentas bancarias de los destinatarios finales.

Así mismo, corresponde al jefe del órgano respectivo o a su delegado del nivel directivo de la entidad ejecutora designada por el Órgano Colegiado de Administración y Decisión o la entidad competente, ordenar el gasto sobre las apropiaciones que se incorporan al presupuesto de la entidad en su capítulo independiente.

En desarrollo a lo indicado anteriormente, la administración del SPGR presenta a los diferentes ejecutores de recursos del Sistema General de Regalías un conjunto de manuales que les indicarán los pasos a seguir en el aplicativo para reflejar la ejecución financiera de los diferentes recursos, en el proceso de pago a destinatario final.

El presente documento es una guía que permitirá al usuario conocer el procedimiento para poder registrar órdenes de pago no presupuestales (extensivas) que tiene como objetivo registrar los pagos realizados por las entidades ejecutoras con los recursos recibidos de la DTN en sus cuentas bancarias como resultado del pago de las órdenes de pago no presupuestales de deducciones que registraron y fueron autorizadas y en donde se seleccionó el Tipo de Beneficiario "Traspaso a Pagaduria" en el Sistema de Presupuesto y Giro de Regalías – SPGR-.

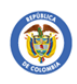

En la ejecución presupuestal de gasto, al registrar las obligaciones se generan pasivos para el proveedor de los bienes y/o servicios, para los beneficiarios de las deducciones tributarias y/o administrativas (en los casos que se requiera) y para la entidad ejecutora en los casos en que se requieran adquirir divisas para pagos en monedas diferentes a pesos colombianos.

Los pasivos anteriormente mencionados se extinguen: a través del pago de las órdenes de pago presupuestales para los proveedores de bienes y/o servicios, a través del pago de órdenes de pago no presupuestales de deducciones con tipo de beneficiario "Beneficiario Final" para los beneficiarios de las deducciones cuando el pago de la deducción se hace directamente al beneficiario de la deducción desde la DTN a la cuenta bancaria del beneficiario de la deducción.

También se extinguen a través del pago de órdenes de pago no presupuestales (extensivas) para los beneficiarios de las deducciones cuando en el pago de las órdenes de pago no presupuestales de deducciones se registró el tipo de beneficiario "Traspaso a Pagaduria" y para las entidades ejecutoras en los casos que requiera hacer pagos en monedas diferentes a pesos colombianos.

Para el caso de las órdenes de pago no presupuestales en donde se haya seleccionado el tipo de beneficiario "traspaso a pagaduría" y estas se encuentren en estado pagada y una vez las entidades han realizado el pago a los beneficiarios finales (DIAN, Secretarias de Hacienda, seguridad social, por adquisición de divisas, entre otros), les corresponde registrar a través del procedimiento que se especifica en el presente manual las órdenes de pago no presupuestales de deducciones (extensivas) para cancelar los pasivos generados en las obligaciones.

Se recomienda que el registro de las órdenes de pago extensivas, se realice el mismo día en que se realizó el pago a los beneficiarios finales desde las cuentas bancarias de la entidad.

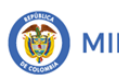

#### 1. Objetivos

Mostrar el procedimiento y las transacciones a ejecutar para registrar en el SPGR las Órdenes de Pago No Presupuestales de Deducciones por Traspaso a Pagaduría (extensiva), y las afectaciones contables que realiza para extinguir los pasivos originados en las obligaciones.

#### 2. Alcance

El presente documento va dirigido a las entidades que manejan los recursos del Sistema General de Regalías – SGR.

#### 3. Resultados esperados

Obtener una orden de pago no presupuestales de deducciones por traspaso a pagaduría y posteriormente su pago

#### 4. Definiciones, Acrónimos y abreviaturas

SGR: Sistema General de Regalías

SPGR: Sistema de Presupuesto y Giro de Regalías

DTN: Dirección del Tesoro Nacional

### 5. Guía para el registro de Orden de Pago No Presupuestal

#### 5.1. Creación Orden de Pago No Presupuestal de Tesorería

Se debe seguir los siguientes pasos para acceder al formulario **Crear** en el menú **Ordenes de Pago No Presupuestales**:

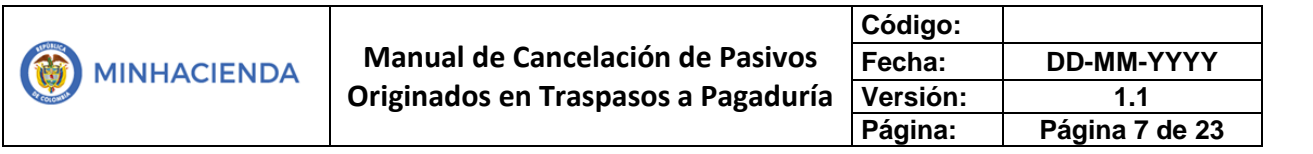

Ilustración 1. Menú de Consulta

| PAGOS NO PRESUPUESTALES DE TESORERÍA | * |
|--------------------------------------|---|
| Radicar Cuentas por Pagar            | • |
| Constituir Acreedor                  | • |
| Ordenes de Pago No Presupuestal 🔨    | • |
| Crear 🗸                              |   |
| Anular                               |   |
| Reporte                              |   |
|                                      |   |

En el formulario Crear orden de Pago de Conceptos de Pago No Presupuestales, se deberá escoger para el campo Tipo de documento de origen, la opción Orden de pago presupuestal y no presupuestal de deducciones, luego clic en Aceptar

Ilustración 2. Selección de tipo de documento

| Crear Orden de Pago de Co  | nceptos de Pago No Presupuestales                           |
|----------------------------|-------------------------------------------------------------|
| Fecha de registro:         | 2021-10-01                                                  |
| Tipo de documento origen * | Orden de pago presupuestal y no presupuestal de deducciones |
| Datos Administrativos      | Aceptar Cancelar                                            |
|                            |                                                             |

Acto siguiente daremos clic en la lupa de Orden de pago presupuestal, como lo muestra la imagen.

|                                     | Código:  |                |
|-------------------------------------|----------|----------------|
| Manual de Cancelación de Pasivos    | Fecha:   | DD-MM-YYYY     |
| Originados en Traspasos a Pagaduría | Versión: | 1.1            |
|                                     | Página:  | Página 8 de 23 |

Ilustración 3. Búsqueda de orden de pago presupuestal

| 2021-10-01 |            |
|------------|------------|
|            | Q          |
|            |            |
|            |            |
|            |            |
|            |            |
|            | 2021-10-01 |

Esto lo llevará al formulario de SPGR – Seleccionar Orden de Pago, en el cual se debe seleccionar en el campo Tipo de orden de pago, la opción de la lista desplegable **Orden pago Egresos No Presupuestales**, luego clic en el botón **Buscar**, para ver los resultados.

| GR - Seleccionar Ordenes de | Pago                                   |        |
|-----------------------------|----------------------------------------|--------|
| Medios de pagos             | Abono en cuenta                        | ~      |
| Estado                      | Pagada                                 | ~      |
| Fecha límite de pago        | Inicio* 2021-04-01 🗎 Fin* 2021-10-01 🗎 |        |
| Tipo de moneda              |                                        | Q      |
| Número de orden de pago     | Inicio Fin                             |        |
| Beneficiario                |                                        | Q      |
| Beneficiario del pago       |                                        | ٩      |
| Tipo de orden de pago *     | Orden Pago Egresos No Presupuestal     | ~      |
| Documento d 1 on *          |                                        | ~      |
| Valor neto pesos            | Inicio Fin                             |        |
|                             | Búserreda Avar reda                    | Buscar |
|                             | 2                                      |        |

Ilustración 4. Formulario de búsqueda de orden de pago

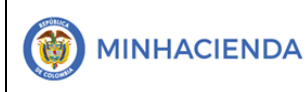

|             | Código:  |                |
|-------------|----------|----------------|
| de Pasivos  | Fecha:   | DD-MM-YYYY     |
| a Pagaduría | Versión: | 1.1            |
|             | Página:  | Página 9 de 23 |

Los resultados de la búsqueda se visualizarán de la siguiente manera:

Ilustración 5. Visualización de la búsqueda

| Orden de Pago | Fecha de Registro | Fecha Limite de Pago | Beneficiario                 | Tipo de moneda |
|---------------|-------------------|----------------------|------------------------------|----------------|
| 82681821      | 2021-04-07        | 2021-04-09           | Tercero Juridico Prueba 2024 | COP Pesos      |
| 83252621      | 2021-04-23        | 2021-04-27           | Tercero Juridico Prueba 2023 | COP Pesos      |
| 83252921      | 2021-04-23        | 2021-04-27           | Tercero Juridico Prueba 1207 | COP Pesos      |
| 83253021      | 2021-04-23        | 2021-04-27           | Tercero Juridico Prueba 611  | COP Pesos      |
| 821           | 2021-05-06        | 2021-05-10           | MINISTERIO DE HACIENDA       | COP Pesos      |
| 83595221      | 2021-05-06        | 2021-05-10           | Tercero Juridico Prueba 2024 | COP Pesos      |
| 83871821      | 2021-05-14        | 2021-05-19           | Tercero Juridico Prueba 1207 | COP Pesos      |
| 83872821      | 2021-05-14        | 2021-05-19           | Tercero Juridico Prueba 611  | COP Pesos      |
| 84088621      | 2021-05-21        | 2021-05-25           | Tercero Juridico Prueba 2023 | COP Pesos      |
| 84089121      | 2021-05-21        | 2021-05-25           | Tercero Juridico Prueba 793  | COP Pesos      |
| 84895521      | 2021-06-17        | 2021-06-21           | Tercero Jurídico Prueba 2023 | COP Pesos      |
| 84895621      | 2021-06-17        | 2021-06-21           | Tercero Juridico Prueba 1207 | COP Pesos      |
| 84895821      | 2021-06-17        | 2021-06-21           | Tercero Juridico Prueba 611  | COP Pesos      |
| 85270321      | 2021-06-29        | 2021-07-02           | MINISTERIO DE HACIENDA       | COP Pesos      |
| 85270421      | 2021-06-29        | 2021-07-02           | Tercero Juridico Prueba 292  | COP Pesos      |
| I4 4 0        | - + +I            |                      |                              |                |
|               |                   |                      |                              |                |
|               |                   |                      |                              |                |

Luego de dar clic en **Aceptar**, la selección de la orden de pago requerida traerá el formulario Crear orden de Pago de Conceptos de Pago No Presupuestales diligenciado parcialmente, en el debemos llenar los siguientes campos: en la pestaña Beneficiario, opción Medios de pago, seleccionar en la lista desplegable la opción **Giro**; luego clic a la pestaña Ítem de afectación, así:

### Sistema de Presupuesto y Giro de Regalías

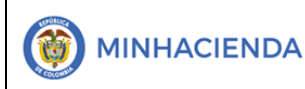

|                                     | Código:  |                 |
|-------------------------------------|----------|-----------------|
| Manual de Cancelación de Pasivos    | Fecha:   | DD-MM-YYYY      |
| Originados en Traspasos a Pagaduría | Versión: | 1.1             |
|                                     | Página:  | Página 10 de 23 |

| Ilustración 6. Selección | de medio de pago |
|--------------------------|------------------|
|--------------------------|------------------|

| 2            |                           |             |                              |
|--------------|---------------------------|-------------|------------------------------|
| Beneficiario | Items de Afectación       | Valor Total |                              |
| Tipo de ber  | neficiario                |             |                              |
| Medios de    | pagos                     |             | Giro 🗸                       |
| Beneficia    | ario 1                    | EV.         |                              |
| Núme         | ro interno tercero benefi | ciario      | 193912                       |
| Tipo d       | e identificación          |             | NIT                          |
| Núme         | ro de identificación      |             | 899999063                    |
| Natura       | aleza jurídica            |             | Persona Jurídica Nacional    |
| Nomb         | re o razon social         |             | Tercero Juridico Prueba 2024 |
|              |                           |             |                              |
|              |                           |             |                              |

En la pestaña de ítem de afectación, daremos clic en la lupa Seleccionar posiciones catálogo de pagos no presupuestales.

#### Ilustración 7. Ruta para generar orden de pago no presupuestal

| Beneficiario | Items de Afectación        | Valor Total            |                                                           |
|--------------|----------------------------|------------------------|-----------------------------------------------------------|
| Dependen     | cia de afectación de pagos | no presupuestales      | 03-170002-UNIVERSIDAD NACIONAL DE COLOMBIA SEDE MANIZALES |
| Selecciona   | r posiciones catálogo de p | agos no presupuestales | Q                                                         |
| Items de     | Afectación de Pagos        | no i 1 iales           |                                                           |
|              |                            |                        |                                                           |

En el formulario de Posición de pagos no Presupuestales, buscamos en el campo identificación la posición **2-60-04 (Cancelación de Pasivos Originados...),** clic en buscar, clic en la posición requerida y finalmente clic en el Botón Aceptar.

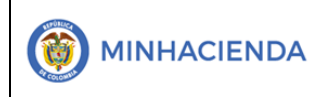

|                                     | Código:  |                 |
|-------------------------------------|----------|-----------------|
| Manual de Cancelación de Pasivos    | Fecha:   | DD-MM-YYYY      |
| Originados en Traspasos a Pagaduría | Versión: | 1.1             |
|                                     | Página:  | Página 11 de 23 |

Ilustración 8. Búsqueda y selección de posición

|   | SPGR - Posición de Pago | s No Presupuestales    |                       |                                 | ×               |
|---|-------------------------|------------------------|-----------------------|---------------------------------|-----------------|
|   | Identificación          | 2-60-04                | Descripción           |                                 | Buscar          |
|   | Sel. Identificaciór     | n Descripción          |                       |                                 |                 |
|   | 2-60-04                 | CANCELACIÓN DE PASIVOS | S ORIGINADOS EN DEDUC | CIONES POR TRASLADO A PAGADURIA |                 |
| 2 |                         | ► H                    |                       |                                 | Página 1 de 1   |
|   |                         |                        |                       | 3                               | ceptar Cancelar |

#### Finalizamos con clic en el botón Guardar

#### Il<mark>ustr</mark>ación 9. Orden de pago afectada por la posición

| Seleccionar posiciones catálogo de pagos no presupuestales                     | COLOMBIA SLUE  | MANIZALLS                         |                             |
|--------------------------------------------------------------------------------|----------------|-----------------------------------|-----------------------------|
| Items de Afectación de Pagos no Presupuestales                                 |                |                                   |                             |
| Item de Afectación de Pagos no Presupuestales                                  | Valor en Pesos | Valor Multimoneda No Vinculado OP | Valor Pesos No Vinculado OP |
| 2-60-04 CANCELACIÓN DE PASIVOS ORIGINADOS EN DEDUCCIONES POR TRASLADO A PAGADU | 14.989.915,00  | 0,00                              | 0,00                        |
| I€ € <u>0</u> → H                                                              |                |                                   | Página 1 de                 |
|                                                                                |                |                                   |                             |
|                                                                                |                |                                   |                             |

Esta acción genera un mensaje de validación de la transacción

Ilustración 10. Mensaje de validación

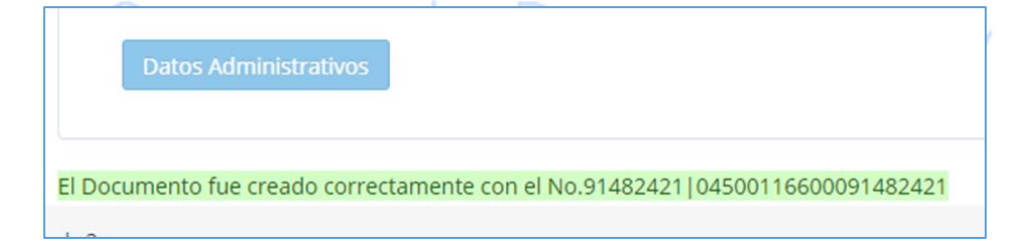

|                                     | Código:  |                 |
|-------------------------------------|----------|-----------------|
| Manual de Cancelación de Pasivos    | Fecha:   | DD-MM-YYYY      |
| Originados en Traspasos a Pagaduría | Versión: | 1.1             |
|                                     | Página:  | Página 12 de 23 |

#### 5.2. Autorización Orden de Pago No Presupuestal de Tesorería

**U** 

Por la siguiente ruta se accederá al formulario necesario para la transacción.

Ilustración 11. Menú de transacción

|                     |                   | · · · |
|---------------------|-------------------|-------|
| ADMINISTRAR ORDEN   | IES DE PAGO       |       |
| Endosar             |                   |       |
| Modificar Fecha de  | Pago              |       |
|                     | Autorizar         |       |
| Autorizar Pendiente | e de Autorización |       |
| Bloquear/Desbloqu   | iear              |       |
|                     |                   |       |
|                     |                   |       |

Nos llevará al formulario Autorizar ordenes de Giro, inmediatamente daremos clic en la lupa de Órdenes de Pago.

| Autorizar Ordenes de Giro       |                |                                        |                |                      |                     |                   |             |
|---------------------------------|----------------|----------------------------------------|----------------|----------------------|---------------------|-------------------|-------------|
| Fecha de Registro 2021-10-01    |                |                                        |                |                      |                     |                   |             |
| Ordenes de Pago                 |                |                                        |                |                      |                     |                   |             |
| Orden de pago Fecha Je Registro | Limite de Pago | Nombre o Razón Social del Beneficiario | Tipo de Moneda | Valor neto en Moneda | Valor neto en Pesos | Deducciones       | Estado      |
|                                 |                | << No contiene regist                  | ros >>         |                      |                     |                   |             |
| H 4 1 + H                       |                |                                        |                |                      |                     | Pág               | gina 1 de 1 |
|                                 |                |                                        |                |                      |                     |                   |             |
| ×.                              |                |                                        |                |                      |                     |                   |             |
|                                 |                |                                        |                |                      | -                   |                   |             |
|                                 |                |                                        |                |                      | Enviar codig        | o de validación a | correo      |
| Codigo de verificación          |                |                                        |                |                      |                     |                   |             |
|                                 |                |                                        |                |                      |                     |                   |             |
|                                 |                |                                        |                |                      | Aprobar Avance Pro  | cesamiento C      | ancelar     |
|                                 |                |                                        |                |                      |                     |                   |             |
| UISIN                           |                |                                        | 100            | 000                  | CORC                | 7 Y               |             |

Ilustración 12. Formulario de órdenes de giro

La lupa nos llevara al formulario de búsqueda de Seleccionar Ordenes de Pago de Apropiación, en el seleccionamos la **opción Orden Pago No Presupuestal** en el campo Tipo de orden de pago, clic en el botón **Buscar**, seleccionamos la orden de pago requerida y finalizamos con el botón Aceptar.

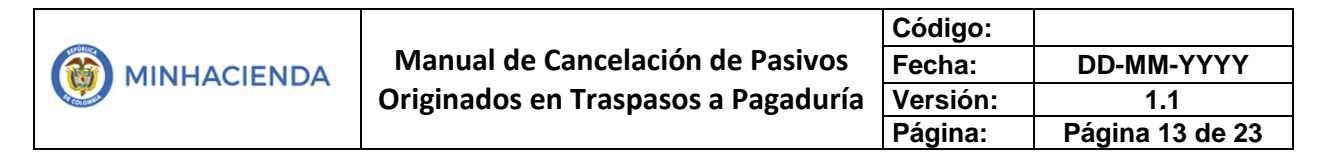

| GR - Seleccionar Ordenes de P | ago Aprobacion         |                   |                      |                              |
|-------------------------------|------------------------|-------------------|----------------------|------------------------------|
| Medios de pagos               | Seleccione             |                   |                      | ~                            |
| Estado                        | Generada               |                   |                      | ~                            |
| Fecha límite de pago          | Inicio*                | <b>m</b>          | Fin*                 | <b>m</b>                     |
| Tipo de moneda                |                        |                   |                      | Q                            |
| Número de orden de pago       | Inicio                 |                   | Fin                  |                              |
| Beneficiario                  |                        |                   |                      | ٩                            |
| Beneficiario del pago         |                        |                   |                      | ٩                            |
| Tipo de orden de pago *       | Orden Pago No Presupue | estal             |                      | Ť                            |
| Valor neto pesos              | Inicio                 |                   | Fin                  |                              |
|                               |                        |                   | Bú                   | usqueda Avanzada Buscar      |
| DTodos                        |                        |                   |                      | 2                            |
| Sel. Doc. de Distribución     | Orden de Pago          | Fecha de Registro | Fecha Limite de Pago | Beneficiario                 |
|                               | 91482421               | 2021-10-01        | 2021-10-01           | Tercero Juridico Prueba 2023 |
| <u>р</u> н н                  |                        |                   |                      |                              |
|                               |                        |                   |                      |                              |
|                               |                        |                   |                      | Aceptar Cancelar             |
|                               |                        |                   | 4                    | •                            |

Ilustración 13. Formulario de búsqueda de orden de pago

En el formulario Autorizar Ordenes de Pago, seleccionaremos el respectivo documento, daremos clic en el botón **Enviar código de verificación al correo**, en nuestro e-mail registrado, revisaremos en la bandeja de entrada el código de validación, que ingresaremos posteriormente en el campo Código de verificación y finalizamos con clic en el botón **Aprobar**.

Giro de Regalías

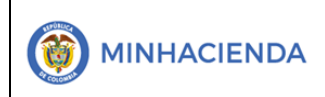

|                                     | Código:  |                 |
|-------------------------------------|----------|-----------------|
| Manual de Cancelación de Pasivos    | Fecha:   | DD-MM-YYYY      |
| Originados en Traspasos a Pagaduría | Versión: | 1.1             |
|                                     | Página:  | Página 14 de 23 |

Ilustración 14. Aprobación con código de verificación

| Autorizar Ordenes   | de Giro           |                      |                                        |                |                      |                     |                           |
|---------------------|-------------------|----------------------|----------------------------------------|----------------|----------------------|---------------------|---------------------------|
| Fecha de Registro 2 | 021-10-01         |                      |                                        |                |                      |                     |                           |
| Ordenes de Pago     | ۹                 |                      |                                        |                |                      |                     |                           |
| Orden de pago       | Fecha de Registro | Fecha Limite de Pago | Nombre o Razón Social del Beneficiario | Tipo de Moneda | Valor neto en Moneda | Valor neto en Pesos | Deducciones Estad         |
| 91482421            | 2021-10-01        | 2021-10-01           | Tercero Juridico Prueba 2023           | COP Pesos      | 14.989.915,00        | 14.989.915,00       | 0,00 Genera               |
| I4 4 U              |                   | 1                    |                                        |                |                      |                     | Página 1 de               |
| 4                   | •                 |                      |                                        |                |                      |                     |                           |
|                     |                   |                      |                                        |                |                      |                     |                           |
|                     |                   |                      |                                        |                |                      | nviar codig         | o de validación al correo |
| Codigo do unificad  | _                 |                      |                                        |                | 2                    |                     | Validar                   |
|                     |                   |                      |                                        |                |                      |                     | Valida                    |
|                     |                   |                      |                                        |                |                      | Aprobar Avance Pro  | cesamiento Cancelar       |
|                     |                   |                      |                                        |                | 4                    |                     |                           |
|                     |                   |                      |                                        |                |                      |                     |                           |
|                     |                   |                      |                                        |                |                      |                     |                           |
|                     |                   |                      |                                        |                |                      |                     |                           |
|                     |                   |                      |                                        |                |                      |                     |                           |
|                     |                   |                      |                                        |                |                      |                     |                           |
| n mensa             | aje verde         | e mostrara           | i el exito de la tra                   | ansaccio       | n                    |                     |                           |
|                     |                   |                      |                                        |                |                      |                     |                           |
|                     |                   | llu                  | stración 15. Selecci                   | ón de dec      | ducción 🖊            |                     |                           |
|                     |                   |                      |                                        |                |                      |                     |                           |

El Procesamiento se ha lanzado exitosamente con el(los) 15200531909

5.3. Generar Orden Bancaria con Medio de Orden Pago

A través de la siguiente ruta:

Ilustración 16. Menú orden bancaria

| $\leq$ | ORDEN BANCARIA                          | $\sim$         |
|--------|-----------------------------------------|----------------|
| $\cup$ | Abono en Cuenta                         | $ \cup\rangle$ |
|        | Giro                                    |                |
|        | Modificar Fecha de Pago / Anular        |                |
|        | Pagar con Medio de Pago Abono en Cuenta |                |
|        | Pagar con Medio de Pago Giro            |                |

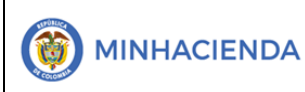

Accederemos al formulario Ordenes Bancarias para Medios de Pago Giros, en el seleccionaremos **COP pesos** en el campo Tipo de moneda, en Fecha de pago, seleccionaremos **el día hábil que se realizará el pago** y luego daremos clic a la lupa de Cuenta bancaria

Ilustración 17. Pasos previos a la búsqueda de cuenta bancaria

| Ordenes Bancarias para Medio de Pago Giros |                                            |
|--------------------------------------------|--------------------------------------------|
| Fecha de registro                          | 2021-10-01                                 |
| Tesorería                                  | 03-170002-UNIVERSIDAD NACIONAL DE COLOMBIA |
| Medio de pago                              | Giro                                       |
| Tipo de moneda *                           | COP Pesos                                  |
| Fecha de pago *                            | 2021-10-05                                 |
| Cuenta bancaria *                          | Aceptar Limpian                            |

Esta lupa nos abrirá el formulario Búsqueda de cuentas bancarias de tesorería de terceros, en el, damos clic directamente en el botón **Buscar**, y seleccionamos posteriormente la cuenta requerida

Ilustración 18. Menú de autorización de orden de pago

|                                         |                                                                                                    |                                                                                                    |                                                               | ۹                                                                                                    |
|-----------------------------------------|----------------------------------------------------------------------------------------------------|----------------------------------------------------------------------------------------------------|---------------------------------------------------------------|----------------------------------------------------------------------------------------------------|
|                                         |                                                                                                    |                                                                                                    |                                                               | ۹                                                                                                    |
|                                         |                                                                                                    |                                                                                                    |                                                               | ۹                                                                                                    |
|                                         |                                                                                                    |                                                                                                    |                                                               | ٩                                                                                                    |
| Tesoreria 🗸                             | Tipo moned                                                                                                    | Pesos                                                                                                    |                                                               | ~                                                                                                    |
|                                         | Estado cuen<br>bancaria                                                                                                | Activa                                                                                                    |                                                               | ~                                                                                                    |
| Pagadora                                |                                                                                                    |                                                                                                    |                                                               | ~                                                                                                    |
| Nombre                                  | Estad                                                                                                    | D Tipo de moneda                                                                                                    | 1 Financiera                                                  | Buscar<br>Terce                                                                                                    |
| UENTA DE AHORROS BANCO DAVIVIENDA - NON | II Activa                                                                                                    | Pesos                                                                                                    | BANCO DAVIVIENDA S                                            | BANCO                                                                                                    |
| uenta Abono Deducciones Sede Medellin   | Activa                                                                                                    | Pesos                                                                                                    | BANCOLOMBIA S.A.                                              | BANCO                                                                                                    |
| 2                                       |                                                                                                    |                                                                                                    |                                                               | ,                                                                                                    |
|                                         |                                                                                                    | 3                                                                                                    | Aceptar                                                       | incelar                                                                                                    |
|                                         | Tesorería ~<br>Pagadora<br>Vombre<br>UENTA DE AHORROS BANCO DAVIVIENDA - NON<br>uenta Abono Derlucciones Sede Medellin | Tesorería Tipo moneda<br>Estado cuent<br>bancaria<br>Pagadora<br>Nombre Estado<br>UENTA DE AHORROS BANCO DAVIVIENDA - NOMI Activa<br>uenta Abono Deducciones Sede Medellin Activa | Tesorería Tipo moneda Pesos   Estado cuenta Activa   Pagadora | Tesorería   Tipo moneda   Pesos     Estado cuenta   Activa     Pagadora   1   Finunciera     Nombre   Estado cuenta   Activa     Pagadora   1   Finunciera     Nombre   Estado   Tipo de moneda     UENTA DE AHORROS BANCO DAVIVIENDA - NOMI   Activa   Pesos     BANCO DAVIVIENDA - NOMI   Activa   Pesos   BANCO DAVIVIENDA S     V   2   2   Aceptar   G |

|             |                                     | Código:  |                 |
|-------------|-------------------------------------|----------|-----------------|
| MINHACIENDA | Manual de Cancelación de Pasivos    | Fecha:   | DD-MM-YYYY      |
|             | Originados en Traspasos a Pagaduría | Versión: | 1.1             |
|             |                                     | Página:  | Página 16 de 23 |

**W** 

Al retornar a la pantalla con el formulario Ordenes Bancarias para Medios de Pago Giro, daremos clic en el botón Aceptar, nos remitiremos a la pestaña **Ordenes de Pago**, y clic en la lupa de **Órdenes de pago**, para buscar el documento requerido.

| Ilustración 19 | Formulario | autorizar | ordenes | de | giro |
|----------------|------------|-----------|---------|----|------|
|----------------|------------|-----------|---------|----|------|

| Ordenes Bancarias para Medio de Pago Giros |                                                                                                    |
|--------------------------------------------|----------------------------------------------------------------------------------------------------|
| Fecha de registro                          | 2021-10-01                                                                                                    |
| Tesorería                                  | 03-170002-UNIVERSIDAD NACIONAL DE COLOMBIA                                                                                                    |
| Medio de pago                              | Giro                                                                                                    |
| Tipo de moneda *                           | Pesos                                                                                                    |
| Fecha de pago *                            | 2021-10-06                                                                                                    |
| Cuenta bancaria *                          | 09704335932 - Cuenta Abono Deducciones Sede Medellin 🧕                                                                                                |
| Cuenta Bancaria Ordenes de Pago            | 2 Aceptar Lingiar                                                                                                    |
| Ordenes de pago                            |                                                                                                    |
| Número de la Orden de <b>3</b> la jac      | k jaeración Fecha Limite de Pago Tipo de la Orden de Pago Tipo de Moneda Beneficiario de la Orden de Pago Beneficiario<br><< No contiene registros >> |
|                                            |                                                                                                    |

Se abrirá el formulario Seleccionar Ordenes de Pago, seleccionamos la opción Orden Pago no Presupuestal en la lista desplegable del campo Tipo de orden de pago, luego clic en Buscar, para posteriormente seleccionar la orden de pago requerida en el campo de resultados y finalizar con clic en el botón Aceptar.

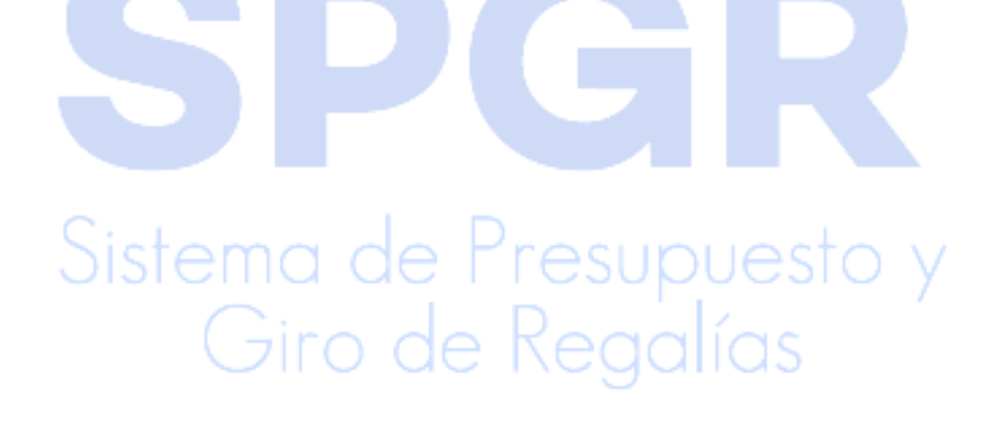

|                                     | Código:  |                 |
|-------------------------------------|----------|-----------------|
| Manual de Cancelación de Pasivos    | Fecha:   | DD-MM-YYYY      |
| Originados en Traspasos a Pagaduría | Versión: | 1.1             |
|                                     | Página:  | Página 17 de 23 |

Ilustración 20. Búsqueda de orden de pago

| SPGR - Seleccionar Ordenes de | Pago                 |                              |                | ×                        |
|-------------------------------|----------------------|------------------------------|----------------|--------------------------|
| Medios de pagos               | Giro                 |                              |                | ~                        |
| Estado                        | Aprobada             |                              |                | ~                        |
| Fecha límite de pago          | Inicio*              | <b>m</b>                     | Fin*           | <b></b>                  |
| Tipo de moneda                | Pesos                |                              |                | ٩                        |
| Número de orden de pago       | Inicio               | Fin                          |                |                          |
| Beneficiario                  |                      |                              |                | Q                        |
| Beneficiario del pago         |                      |                              |                | Q                        |
| Tipo de orden de pago *       | Orden Pago No Presu  | puestal                      |                |                          |
| Valor neto pesos              | In' a                | Fin                          |                |                          |
|                               |                      |                              | Búsr           | vanzada Buscar           |
| □ Todos                       |                      |                              |                |                          |
| Seleccio Orden de Pago        | Fecha Limite de Pago | Beneficiario                 | Tipo de moneda | Valor neto en el tipo de |
| 91482421                      | 2021-10-01           | Tercero Juridico Prueba 2023 | COP Pesos      | 14.9                     |
| 3                             | ► H                  |                              |                |                          |
|                               |                      |                              |                | Þ                        |
|                               |                      |                              |                |                          |
|                               |                      |                              | 4              | Aceptar Cancelar         |
|                               |                      |                              |                |                          |

Al retornar al formulario de Ordenes Bancarias para Medio de pago Giros, daremos clic en el Botón **Guardar**.

| Numero interno de identificación    | 0                |  |
|-------------------------------------|------------------|--|
| Tipo de documento de identificación | NIT              |  |
| Número del documento                | 890903938 - 8    |  |
| Nombre o razón social               | BANCOLOMBIA S.A. |  |
| Sucursal entidad financiera         |                  |  |
|                                     |                  |  |
|                                     |                  |  |
|                                     |                  |  |

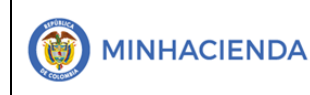

Un mensaje verde confirmará el éxito de la transacción

Ilustración 22. Mensaje de validación exitosa

El Procesamiento se ha lanzado exitosamente para la(s) Orden(es) Bancaria(s): 121

#### 5.4. Pagar Orden Bancaria

A través de la siguiente ruta

Ilustración 23. Email con código de validación

| 0 | RDEN BANCARIA                           |  |  |  |  |  |  |
|---|-----------------------------------------|--|--|--|--|--|--|
|   | Abono en Cuenta                         |  |  |  |  |  |  |
|   | Giro                                    |  |  |  |  |  |  |
|   | Modificar Fecha de Pago / Anular        |  |  |  |  |  |  |
|   | Pagar con Medio de Pago Abono en Cuenta |  |  |  |  |  |  |
|   | Pagar con Medio de Pago Giro            |  |  |  |  |  |  |
|   | Transmitir Archivo de Pagos             |  |  |  |  |  |  |
|   | Reporte                                 |  |  |  |  |  |  |
|   |                                         |  |  |  |  |  |  |

Digitamos el número de documento en el campo Órdenes bancarias, clic en guardar, para finalizar con el mensaje verde de confirmación, para posteriormente dar clic en el botón Avance procesamiento.

Giro de Regalías

|                                     | Código:  |                 |
|-------------------------------------|----------|-----------------|
| Manual de Cancelación de Pasivos    | Fecha:   | DD-MM-YYYY      |
| Originados en Traspasos a Pagaduría | Versión: | 1.1             |
|                                     | Página:  | Página 19 de 23 |

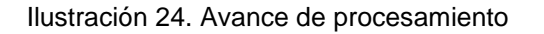

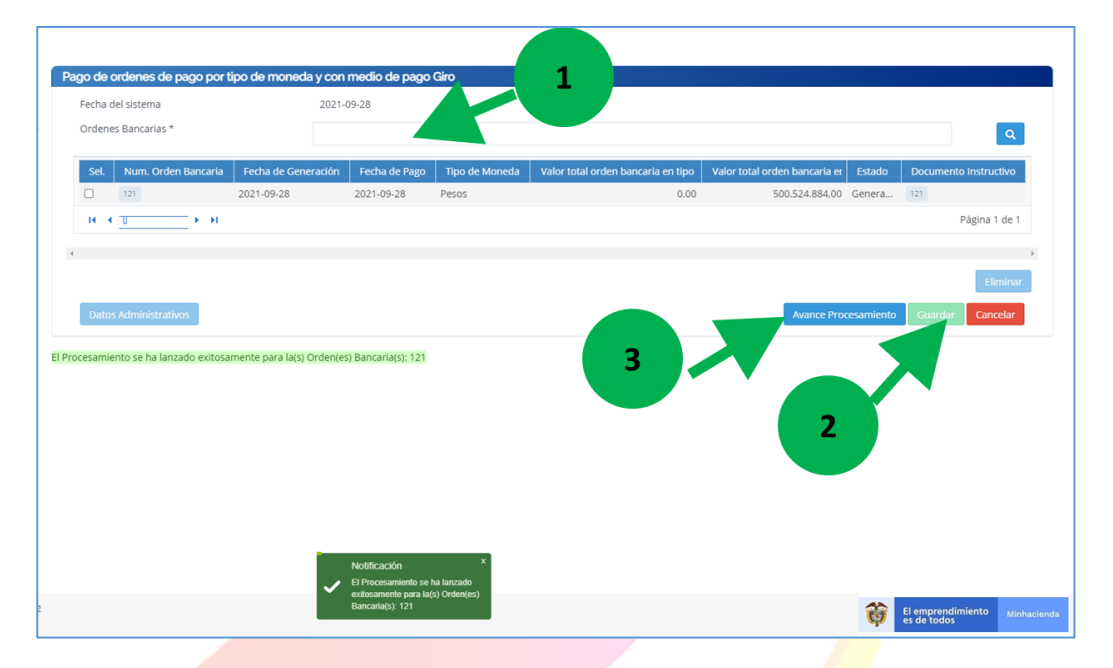

Posteriormente revisamos el proceso a través del botón Avance Procesamiento al finalizar el día, filtramos por la Fecha de Lanzado y luego clic en Buscar.

| SPGR - Detalle de | Procesamiento  | de Ordenes I    | Bancarias      |               |               |                     |            | ×            |
|-------------------|----------------|-----------------|----------------|---------------|---------------|---------------------|------------|--------------|
| Tarea Estado      |                | Seleccione      |                |               |               |                     |            | ~            |
| Fecha de Lanzad   | lo             |                 |                | 1             |               |                     |            | Buscar       |
| Seleccionar       | Orden Bancaria | Consecutivo     | Tarea Estado   | Descripcion   | Fecha de Lar  | nzado de Procesamie | : .cha     | de Inicio de |
|                   |                |                 |                |               |               | << N0               | 2 stros    | >>           |
| I4 4 U            | → →I           |                 |                |               |               |                     |            |              |
| 4                 |                |                 |                |               |               |                     |            | ) þ          |
|                   | Documer        | nto Instructivo | Ver detalles e | rror Ver deta | alles proceso | Cancelar Tarea      | Actualizar | Cancelar     |
|                   |                |                 |                |               |               |                     |            |              |
|                   |                |                 |                |               |               |                     |            |              |

Ilustración 25. Formulario ordenes bancarias para medio de pagos giro

Esto nos debe mostrar el Detalle individual De Procesamiento de Órdenes de Pago, y debe mostrar el registro con el estado de Pagado

|                                     | Código:  |                 |
|-------------------------------------|----------|-----------------|
| Manual de Cancelación de Pasivos    | Fecha:   | DD-MM-YYYY      |
| Originados en Traspasos a Pagaduría | Versión: | 1.1             |
|                                     | Página:  | Página 20 de 23 |

Ilustración 26. Verificación de estado pagado

| Num. Orden Pago Estado Seleccione   Num. Orden Pago Estado Resultado de Validaciones | ٩        |
|--------------------------------------------------------------------------------------|----------|
| Num. Orden Pago Estado Resultado de Validaciones Er                                  | _        |
|                                                                                      | ror      |
| 91482421 Pagada Pagada Exito                                                         |          |
|                                                                                      | Page 1 o |
|                                                                                      | Pag      |

#### 6. AFECTACION CONTABLE

Cuando las entidades autorizaron las órdenes de pago no presupuestales de deducciones con tipo de beneficiario "traspaso a pagaduría" que dieron origen a la orden de pago extensiva, y estas fueron pagadas, el SPGR generó automáticamente en la entidad ejecutora un comprobante contable donde debitó la cuenta contables de bancos y acreditó la cuenta por cobrar que tiene la entidad ejecutora con el SGR cuando el ejecutor es el mismo beneficiario o asignatario de la regalía, o la cuenta por cobrar que tiene la entidad beneficiario o asignataria de las regalías cuando el ejecutor es diferente al beneficiario o asignatario de la regalía, pero los pasivos con los beneficiarios finales de las deducciones que se generaron en la obligación siguen vigentes, es decir, sin ser extinguidos.

Una vez el estado de la orden de pago no presupuestal (extensiva) se encuentre en estado pagada después de ejecutar el procedimiento establecido en el presente manual, el SPGR creará automáticamente en la entidad ejecutora un comprobante contable donde debita la cuenta contable del pasivo que corresponde a la deducción establecida en la obligación y acredita la cuenta contable de bancos. Se anexa imagen de un comprobante de este tipo.

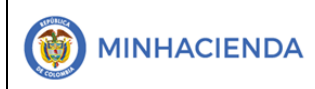

| SP | PGR - Sistema de Presupuesto y Giro de Regalías |              |                  |             |              |
|----|-------------------------------------------------|--------------|------------------|-------------|--------------|
|    | XLS 🗸                                           |              |                  |             |              |
|    | Secuencia                                       | CodigoCuenta | Descripcion      | AsientoDebe | AsientoHaber |
|    | 1                                               | 240722003    | Estampillas      | 120.000,00  | 00,00        |
|    | 2                                               | 111005001    | Cuenta corriente | 00,00       | 120.000,00   |
|    |                                                 |              | SUMAS IGUALES>   | 120.000,00  | 120.000,00   |

| CodigoCuenta | TipoAux | SiglaAux | Codigo    | Descripcion                                | AsientoDebe | AsientoHaber |
|--------------|---------|----------|-----------|--------------------------------------------|-------------|--------------|
| 111005001    | FIJO    | CTA BAN  | 036425312 | CONTRALORIA GENERAL DE LA<br>REPUBLICA SGR | 00,00       | 120.000,00   |
| 111005001    | FIJO    | PCI      | 01-260100 | CONTRALORÍA GENERAL DE LA<br>REPÚBLICA     | 00,00       | 120.000,00   |
| 240722003    | FIJO    | BENEFDED | 892280021 | DEPARTAMENTO DE SUCRE                      | 120.000,00  | 00,00        |
| 240722003    | FIJO    | PAG NP   | 2-03-03   | ESTAMPILLA PRO -<br>UNIVERSIDADES          | 30.000,00   | 00,00        |
| 240722003    | FIJO    | PAG NP   | 2-03-04   | ESTAMPILLA PRO - ADULTO<br>MAYOR           | 60.000,00   | 00,00        |
| 240722003    | FIJO    | PAG NP   | 2-03-06   | ESTAMPILLA PRO - HOSPITALES                | 20.000,00   | 00,00        |
| 240722003    | FIJO    | PAG NP   | 2-03-11   | ESTAMPILLA PRO –<br>ELECTRIFICACION        | 10.000,00   | 00,00        |
| 240722003    | FIJO    | PCI      | 01-260100 | CONTRALORÍA GENERAL DE LA<br>REPÚBLICA     | 120.000,00  | 00,00        |

Las entidades ejecutoras podrán consultar los comprobantes que se generan con el presente procedimiento en la ruta Comprobantes Contables / Ajustes y reclasificaciones / Consultar Comprobante Contable (Ilustración 28. Ruta para consultar comprobantes contables), adicionalmente en la ruta Información Gestión Contable / Reportes se encuentran disponibles el Reportes Auxiliar Contable por PCI y Reporte Auxiliar detallado (Ilustración 29. Ruta para consultar reportes contables).

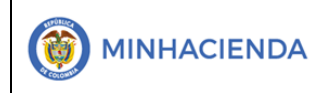

| ligo: |                 |
|-------|-----------------|
| ha:   | DD-MM-YYYY      |
| sión: | 1.1             |
| ina:  | Página 22 de 23 |

Ilustración 288. Ruta para consultar comprobantes contables

| GESTIÓN DE CAJA<br>EJECUCIÓN PRESUPUESTAL DE GIROS SGR<br>EJECUCIÓN PRESUPUESTAL DE GASTO |  |  |  |
|-------------------------------------------------------------------------------------------|--|--|--|
| EJECUCIÓN PRESUPUESTAL DE GIROS SGR                                                       |  |  |  |
| EJECUCIÓN PRESUPUESTAL DE GASTO                                                           |  |  |  |
|                                                                                           |  |  |  |
| CAJA MENOR 👻                                                                              |  |  |  |
| REGISTRO DE PROYECTOS                                                                     |  |  |  |
| DEFINICIÓN CONTABLE                                                                       |  |  |  |
| COMPROBANTES CONTABLES                                                                    |  |  |  |
| Ajustes y Reclasificaciones 🔹                                                             |  |  |  |
| Modificar                                                                                 |  |  |  |
| Aprobar                                                                                   |  |  |  |
| Consultar Comprobante Contable                                                            |  |  |  |
| Cargar Masivam Consultar Comprobante Contable                                             |  |  |  |

Ilustración 299. Ruta para consultar reportes contables

|    | SPGR<br>Sistema de Presupuesto y<br>Giro de Regalicas |        |       |
|----|-------------------------------------------------------|--------|-------|
| G  | ESTIÓN DE CAJA                                        | •      |       |
| EJ | ECUCIÓN PRESUPUESTAL DE GIROS SGR                     | *      |       |
| EJ | ECUCIÓN PRESUPUESTAL DE GASTO                         | *      |       |
| C/ | AJA MENOR                                             | •      |       |
| RI | EGISTRO DE PROYECTOS                                  | •      |       |
| D  | EFINICIÓN CONTABLE                                    | -      | t     |
| C  | OMPROBANTES CONTABLES                                 | *      | Jesto |
| IN | FORMACIÓN GESTIÓN CONTABLE<br>Consultar               | *<br>* | ías   |
|    | Reportes                                              | •      | 140   |
|    | CGN 2005 001 Saldos y movimientos                     |        |       |
|    | CGN 2005 002 Operaciones Reciprocas                   |        |       |
|    | Reporte Consolidado de Libro Diario                   |        |       |
|    | Reporte Auxiliar Contable por PCI                     |        |       |
|    | Reporte Auxiliar Detallado                            |        |       |
|    |                                                       |        |       |

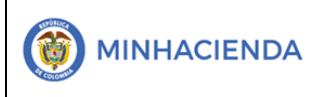

1.1

#### 7. HISTORIAL DE CAMBIOS

| FECHA      | VERSIÓN | DESCRIPCIÓN DEL<br>CAMBIO | ASESOR SUG                                                    |
|------------|---------|---------------------------|---------------------------------------------------------------|
| 30-01-2018 | 1.0     | Creación del Documento    | David Alfonso Durán                                           |
| 1-10-2021  | 2.0     | Actualización Versión L&F | Yolima Andrea Ciro Ramirez<br>– Jorge Enrique Correa<br>Sacco |

#### 8. APROBACIÓN

| ELABORADO POR: | Nombre: Yolima Andrea Ciro Ramirez<br>Cargo: Contratista<br>Fecha: 01-10-2021 |
|----------------|-------------------------------------------------------------------------------|
| REVISADO POR:  | Nombre: David Alfonso Duran Mendigana<br>Cargo: Asesor<br>Fecha:              |
| APROBADO POR:  | Nombre: Jose Alejandro Castañeda<br>Cargo: Asesor<br>Fecha:                   |

Nota: Si como producto de la verificación realizada se observa alguna inconsistencia en la información y se requiere realizar alguna modificación a la misma se debe informar a través del correo electrónico admspgr@minhacienda.gov.co, para poder realizar el acompañamiento

necesario o las correcciones a que haya lugar.